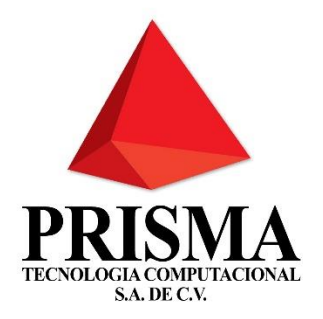

# PRISMA TECNOLOGIA COMPUTACIONAL S.A. DE C.V.

# PORTAL DE PROVEEDORES

Manual de Proveedor

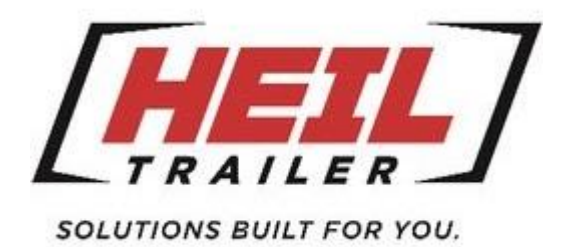

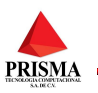

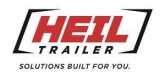

## Contenido

| Objetivo                                              | 1   |
|-------------------------------------------------------|-----|
| Acceso A Portal Heil Trailer                          | 2   |
| Iniciar Sesión                                        | 2   |
| Consulta De CFDI'S                                    | 3   |
| Descargar Acuse                                       | 5   |
| Carga De Documentos                                   | 6   |
| Validaciones En La Carga De Documentos                | 10  |
| Asignación De Orden De Compra                         | .11 |
| Relacionar Partidas De La Factura Con Orden de Compra | 12  |
| Relacionar Documentos A Facturas                      | 15  |
| Documentos Relacionados A Proveedor                   | 19  |

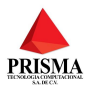

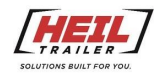

Objetivo

Permitir a los proveedores de empresa HEIL TRAILER el transferir facturas, complementos de pago y notas de crédito directamente en el portal de la empresa y las cuales serán validadas ante el SAT, dándose de alta en el portal a través de las indicaciones que indica el manual.

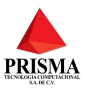

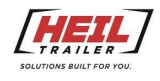

### Acceso A Portal Heil Trailer

Para ingresar al portal se debe llamar a la siguiente dirección:

https://greyfox.prismainfo.com/PortalFAAS\_Heil/

#### Iniciar Sesión

Una vez ingrese a la página el sistema le mostrara la pantalla de inicio de sesión para acceder al portal

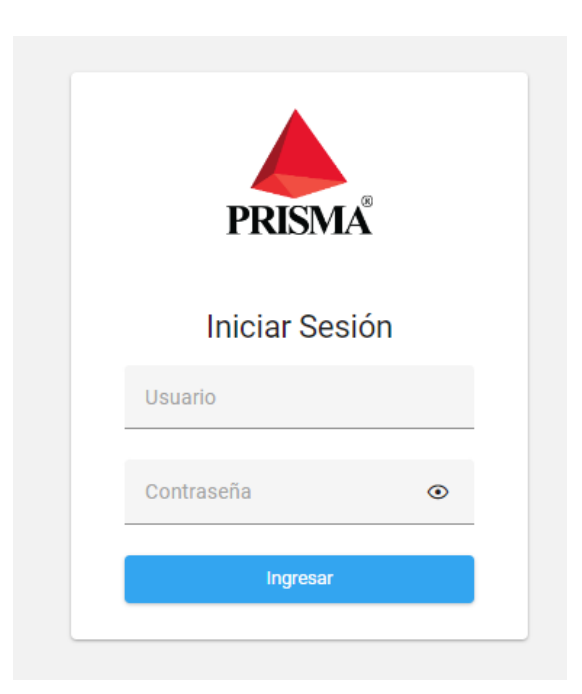

Escribir usuario y contraseña presionar botón INGRESAR para acceder al portal.

Para iniciar la sesión debe de capturar el Usuario. Este usuario debe de haber sido previamente registrado en el sistema a través del administrador de la empresa HEIL TRAILER.

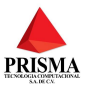

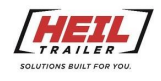

### Consulta De CFDI'S

Se le llama Dashboard al GRID que el sistema mostrará con la información de las facturas, complementos de pago y notas de crédito que hayan sido registradas en el sistema por todos los proveedores

Se podrá ver el estatus de proceso de los comprobantes, el sistema permitirá descargar los archivos PDF, XML, así como el acuse de recibo otra función que también puede hacer es exportar los datos a Excel

| = | Portal SAF   |               |                     |         |                      |              | <b>[]</b> | HEIL                |          |                       |           |         | O Imeza (F    | roveed | or)        |
|---|--------------|---------------|---------------------|---------|----------------------|--------------|-----------|---------------------|----------|-----------------------|-----------|---------|---------------|--------|------------|
| * | Dashboard    |               |                     |         |                      |              |           |                     |          |                       |           |         |               |        |            |
| ± | Q Search     | Arrastra colu | ımnas aquí para agr | upar.   |                      |              |           |                     |          |                       |           |         |               | 0      | Ø          |
| - | RFC Emisor 🔻 | Tipo $\mp$    | Serie 👻             | Folio 📼 | Complemento Ligado 👘 | Fecha Pago 👳 |           | Orden de compra $=$ | ⇒ Monto  | Fecha Recibido $\mp$  | Estatus 🕾 | SAT =   | Partidas Cap. | 7      |            |
|   | ٩            | Q,            | Q                   | Q       | ۹                    | Q            | ٦         | ٩                   | Q,       | ۹ 🗖                   | ٩         | ٩       | Q             |        |            |
|   | PTC900910215 | Factura       | Р                   | 6860    | 7560                 |              |           |                     | 1,844.40 | 24/Jan/2024, 16:06:18 | Validada  | Vigente | NO            |        | <b>B B</b> |
|   | PTC900910215 | Factura       | Р                   | 6861    | 7560                 |              |           |                     | 3,456.80 | 24/Jan/2024, 16:06:74 | Validada  | Vigente | NO            |        | <b>B B</b> |
|   | PTC900910215 | Factura       | P                   | 6862    | 7560                 |              |           |                     | 2,140.20 | 24/Jan/2024, 16:06:71 | Validada  | Vigente | NO            |        | 68         |
|   | PTC900910215 | Factura       | P                   | 6863    | 7560                 |              |           |                     | 3,445.20 | 24/Jan/2024, 16:06:58 | Validada  | Vigente | NO            |        |            |

Las columnas que incluye el GRID son las siguientes:

RFC EMISOR: Indica el RFC de su empresa

TIPO: Es el tipo de comprobante: Factura, Complemento de Pago, Nota de crédito (Comprobantes)

SERIE: Serie de Comprobante

FOLIO: Numero de Comprobante

COMPLEMENTO LIGADO: Folio del complemento de pago que está ligado a las facturas

FECHA PAGO: Fecha en que empresa HEIL TRAILER efectuó el pago de la factura

ORDEN DE COMPRA: Numero de orden de compra que ampara la factura

MONTO: Monto del Comprobante

FECHA RECIBIDO: Fecha en que se registró el Comprobante en el portal

ESTATUS: Validada, Transferida, Cerrada, Rechazada

Validada: El Comprobante paso las validaciones internas de PRISMA al cargarse en el portal

Validaciones internas de PRISMA:

• Suma de Conceptos CFDI cuadren con el Total de la Factura

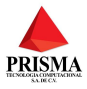

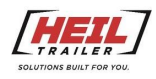

- RFC Emisor exista como proveedor en la base de datos
- RFC Receptor corresponda con su empresa
- Validar que incluya el archivo del comprobante PDF
- Validar que los archivos XML y PDF tengan el mismo nombre
- Proveedor en Lista Negra SAT

Transferida: Comprobante se transfirió al sistema FAAS que indica que la factura ha sido cargada automáticamente al sistema de cuentas por pagar, se ha actualizado la cantidad facturada en la orden de compra

Cerrada: La factura fue pagada (se indica en la columna fecha pago del grid la fecha del pago) y cerrada en el sistema FAAS

Rechazada: El comprobante no paso las validaciones internas de PRISMA

SAT: Comprobante es válido en el SAT, existen dos Estatus del SAT, Vigente y Rechazada cuando no cumple los requerimientos del SAT

PARTIDAS CAP: Numero de partidas facturadas con respecto a la orden de compra, existen dos valores para esa columna:

- SI: el usuario proveedor relaciono las partidas de la factura con las partidas de la orden de compra
- No: no se han relacionado las partidas de la factura con las partidas de la orden de compra

| /er Partidas de la fa | actura                               |             | ×   |
|-----------------------|--------------------------------------|-------------|-----|
| Folio<br>121319       | Orden de compra                      |             |     |
| Q Search              | Arrastra columnas aquí para agrupar. |             | ¢ Ø |
| Partida Factura 👳     | Cantidad $\equiv$                    | Precio U. = |     |
| Q                     | ٩,                                   | Q           |     |
| 1                     | 30                                   | 652.24      |     |
| 2                     | 30                                   | 657.90      |     |
| 3                     | 30                                   | 677.25      |     |
| 4                     | 30                                   | 652.24      |     |
|                       |                                      |             |     |
|                       |                                      |             |     |

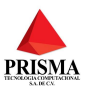

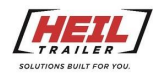

#### Descargar Acuse

Para descargar acuse seleccione un registro y presione el tercer botón con la etiqueta Acuse, empezará la descarga

| = P      | ortal SAF    |                 |                       |         |         |              | HEIL              |   |          |                       |           |         |   | \varTheta ingris | l (Proveedor) |
|----------|--------------|-----------------|-----------------------|---------|---------|--------------|-------------------|---|----------|-----------------------|-----------|---------|---|------------------|---------------|
| <b>n</b> | Dashboard    |                 |                       |         |         |              |                   |   |          |                       |           |         |   |                  |               |
| <b>1</b> | Q Search     | Arrastra column | as aquí para agrupar. |         |         |              |                   |   |          |                       |           |         |   |                  | ¢ Ø           |
| -        | RFC Emisor 🗢 | Tipo 🗢          | Empresa 🗢             | Serie 🗢 | Folio 🔻 | Fecha Pago 😇 | Orden de compra 🔻 |   | ≂ Monto  | Fecha Recibido 🔻      | Estatus 🗢 | SAT =   |   | Partidas Cap. 🗢  |               |
|          | ۹            | ۹               | ۹                     | Q       | Q       | Q            | Q                 | Q |          | Q                     | Q         | ۹       | Q |                  |               |
|          | PTC900910215 | Factura         | HEIL                  | P       | 6860    |              |                   |   | 1,844.40 | 28/Dec/2023, 17:21:68 |           | Vigente |   | NO               | <b>B B B</b>  |
|          | PTC900910215 | Factura         | HEIL                  | P       | 6861    |              |                   |   | 3,456.80 | 28/Dec/2023, 17:22:42 | Validada  | Vigente |   | NO               |               |
|          |              |                 |                       |         |         |              |                   |   |          |                       |           |         |   |                  |               |
|          |              |                 |                       |         |         |              |                   |   |          |                       |           |         |   |                  |               |
|          |              |                 |                       |         |         |              |                   |   |          |                       |           |         |   |                  |               |
|          |              |                 |                       |         |         |              | C                 |   |          |                       |           |         |   |                  |               |
|          |              |                 |                       |         |         |              | Generando Acuse   |   |          |                       |           |         |   |                  |               |
|          |              |                 |                       |         |         |              |                   |   |          |                       |           |         |   |                  |               |
|          |              |                 |                       |         |         |              |                   |   |          |                       |           |         |   |                  |               |
|          |              |                 |                       |         |         |              |                   |   |          |                       |           |         |   |                  |               |

#### Ejemplo de Acuse

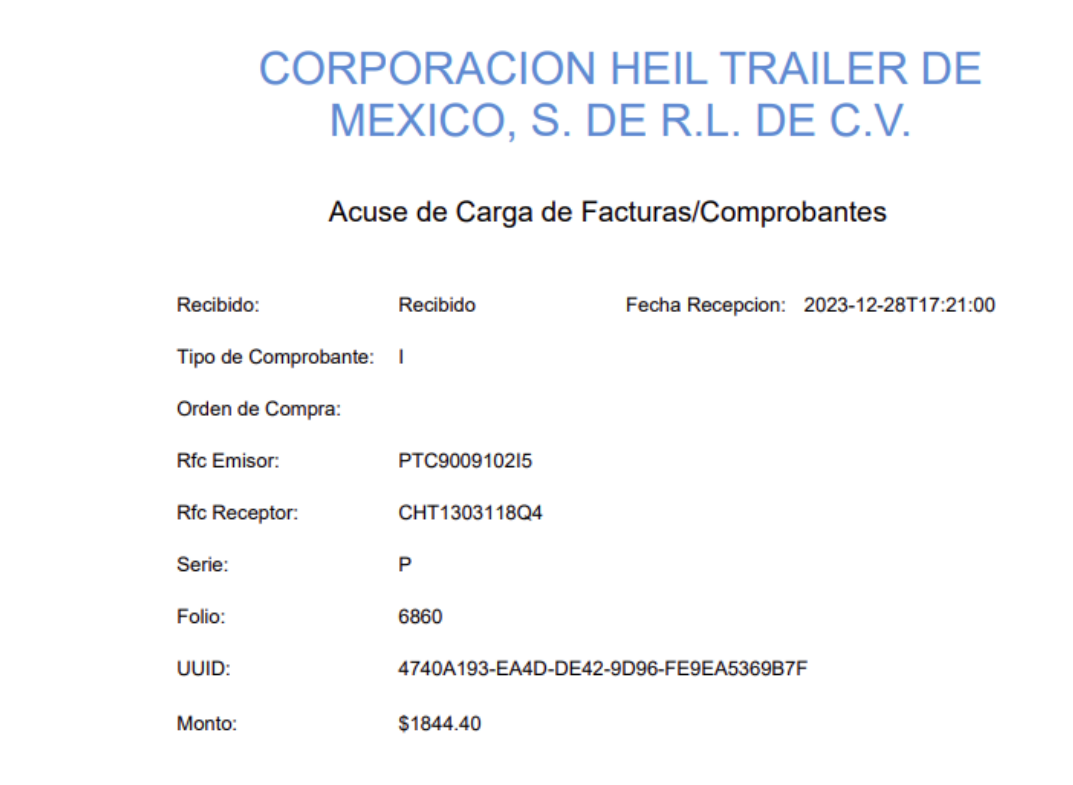

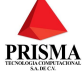

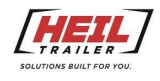

#### Carga De Documentos

El objetivo es el efectuar la carga de documentos (XML, PDF) al portal

Seleccionar en el menú lateral izquierdo la opción CARGA DE DOCUMENTOS

| = | Portal SAF          |   |              |         |                   |                    |                | HEIL              |          |                       | O ing     | grid (Proveedo | or) |
|---|---------------------|---|--------------|---------|-------------------|--------------------|----------------|-------------------|----------|-----------------------|-----------|----------------|-----|
| A | Dashboard           | ( | Dashboard    |         |                   |                    |                |                   |          |                       |           |                |     |
| ± | Carga de Documentos |   | Q Search     |         | Arrastra columnas | aquí para agru     | upar.          |                   |          |                       |           | 0              | Ð   |
| • | Proveedor           | > | RFC Emisor = | Tipo =  | Serie =           | Folio <del>-</del> | Fecha Pago \Xi | Orden de compra 🗟 |          | Fecha Recibido \Xi    | Estatus = | SAT =          |     |
|   |                     |   | Q            | Q       | Q                 | Q                  | م              |                   | Q        | ۹ 🖬                   | Q         | Q              | Q   |
|   |                     |   | PTC9009102I5 | Factura | a P               | 6860               |                |                   | 1,844.40 | 28/Dec/2023, 17:21:68 | Validada  | Vigente        |     |
|   |                     |   | PTC9009102I5 | Factura | a P               | 6861               |                |                   | 3,456.80 | 28/Dec/2023, 17:22:42 | Validada  | Vigente        |     |
|   |                     |   |              |         |                   |                    |                |                   |          |                       |           |                |     |
|   |                     |   |              |         |                   |                    |                |                   |          |                       |           |                |     |
|   |                     |   |              |         |                   |                    |                |                   |          |                       |           |                |     |
|   |                     |   |              |         |                   |                    |                |                   |          |                       |           |                |     |
|   |                     |   |              |         |                   |                    |                |                   |          |                       |           |                |     |

Presione el botón **SELECCIONAR ARCHIVOS** para elegir sus archivos XML y PDF correspondientes, se pueden subir uno o más archivos (en pares XML y sus correspondientes PDF). Al seleccionar archivos los puede seleccionar de la ruta en los que tenga los mismos.

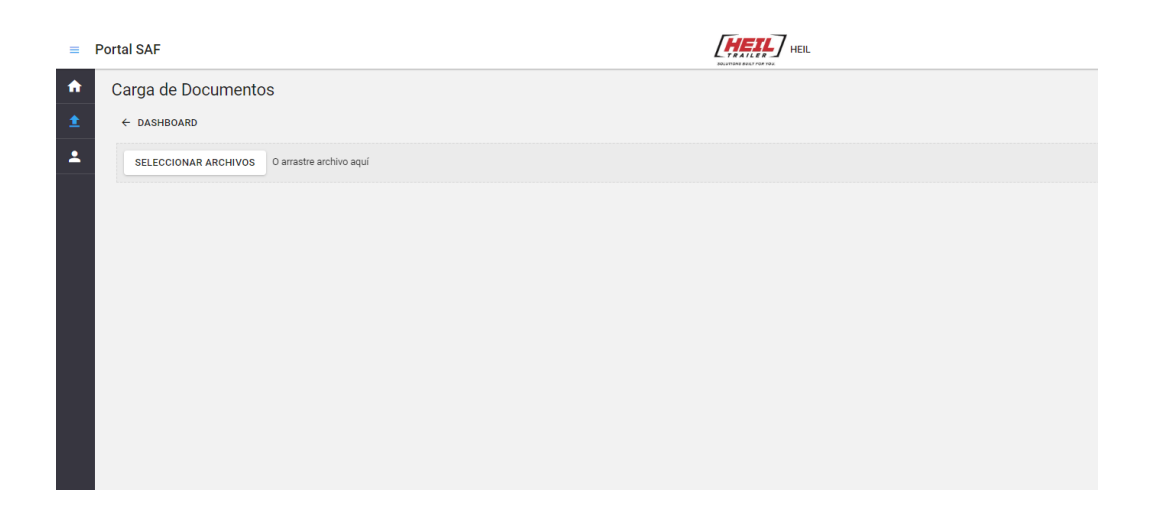

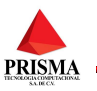

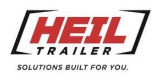

| entos                 |                                                                                                    |                                                                                                    |                                                                                                    |                                       |                                       |  |  |  |  |  |  |
|-----------------------|----------------------------------------------------------------------------------------------------|----------------------------------------------------------------------------------------------------|----------------------------------------------------------------------------------------------------|---------------------------------------|---------------------------------------|--|--|--|--|--|--|
| C Open                |                                                                                                    |                                                                                                    |                                                                                                    |                                       |                                       |  |  |  |  |  |  |
| < > < ^ ڬ             | > Documents > Pruebas portal > pruebas                                                                                                    | > pruebas Ordenes de compra > prueba 0                                                                                                    | 0003500                                                                                                    |                                       | ✓ C Search prueba 00003500 ,          |  |  |  |  |  |  |
| Organize - New folder | x folder                                                                                                    |                                                                                                    |                                                                                                    |                                       |                                       |  |  |  |  |  |  |
| A Home                | Name ^                                                                                                    | Date modified                                                                                                    | Type Si                                                                                                    | ize                                   |                                       |  |  |  |  |  |  |
| Gallery               | incorrectos                                                                                                    | 12/12/2023 4:26 PM                                                                                                    | File folder                                                                                                    |                                       |                                       |  |  |  |  |  |  |
| ) avier - Prisma Tecr | rechazados                                                                                                    | 12/12/2023 11:22 AM                                                                                                    | File folder                                                                                                    |                                       |                                       |  |  |  |  |  |  |
|                       | 🗾 🧰 013050_FS120602.PDF                                                                                                    | 9/13/2023 11:27 AM                                                                                                    | Microsoft Edge PDF Do                                                                                                    | 37 KB                                 |                                       |  |  |  |  |  |  |
| ■ Desktop 📌           | 🛃 🗟 013050_FS120602.XML                                                                                                    | 11/1/2023 4:26 PM                                                                                                    | XML Source File                                                                                                    | 9 KB                                  |                                       |  |  |  |  |  |  |
|                       | 🗹 🧰 013050_FS120664.PDF                                                                                                    | 9/13/2023 11:27 AM                                                                                                    | Microsoft Edge PDF Do                                                                                                    | 37 KB                                 |                                       |  |  |  |  |  |  |
| Documents 🖈           | 🕜 🖹 013050_FS120664.XML                                                                                                    | 11/1/2023 4:29 PM                                                                                                    | XML Source File                                                                                                    | 7 KB                                  |                                       |  |  |  |  |  |  |
| Pictures 🖈            | 🜌 🧰 013050_FS121319.PDF                                                                                                    | 10/3/2023 8:46 AM                                                                                                    | Microsoft Edge PDF Do                                                                                                    | 37 KB                                 |                                       |  |  |  |  |  |  |
| 🙆 Music 🔹 🖈           | 013050_FS121319.XML                                                                                                    | 11/1/2023 4:30 PM                                                                                                    | XML Source File                                                                                                    | 7 KB                                  |                                       |  |  |  |  |  |  |
| Videos 🖈              |                                                                                                    |                                                                                                    |                                                                                                    |                                       |                                       |  |  |  |  |  |  |
| Emerson 🖈             |                                                                                                    |                                                                                                    |                                                                                                    |                                       |                                       |  |  |  |  |  |  |
| 🖿 FAAS 🛷              |                                                                                                    |                                                                                                    |                                                                                                    |                                       |                                       |  |  |  |  |  |  |
| Proyecto Portal       |                                                                                                    |                                                                                                    |                                                                                                    |                                       |                                       |  |  |  |  |  |  |
| saf_portal-proveed    |                                                                                                    |                                                                                                    |                                                                                                    |                                       |                                       |  |  |  |  |  |  |
| aprender React        |                                                                                                    |                                                                                                    |                                                                                                    |                                       |                                       |  |  |  |  |  |  |
| 📜 Javier Cordero      |                                                                                                    |                                                                                                    |                                                                                                    |                                       |                                       |  |  |  |  |  |  |
| > 📮 This PC           |                                                                                                    |                                                                                                    |                                                                                                    |                                       |                                       |  |  |  |  |  |  |
| > 🤷 Network           |                                                                                                    |                                                                                                    |                                                                                                    |                                       |                                       |  |  |  |  |  |  |
| -                     |                                                                                                    |                                                                                                    |                                                                                                    |                                       |                                       |  |  |  |  |  |  |
|                       | <ul> <li>↔ → ♥</li> <li>Porgenize •</li> <li>New Folder</li> <li>Hone</li> <li>Gallery</li> <li>&gt; Autor Folder</li> <li>Boundads</li> <li>Portes</li> <li>Doundads</li> <li>Portes</li> <li>Portes</li> <li>P</li></ul> | Cognics         New Holds           Processes         New Holds           Image: Second Second Sec | <ul> <li>c → v ↑</li> <li>b Decoments &gt; Produks portal &gt; produks &gt; produks &gt; Dedures de compa &gt; produks</li> <li>Deter modifier</li> <li>Alere - Offer</li> <li>José - Prima Ice</li> <li>José - Prima Ice</li> <li>Decentary</li> <li>José - Prima Ice</li> <li>Decentary</li> <li>Decentary</li> <lidecentary< li=""> <li>Decentary</li> <li>Decen</li></lidecentary<></ul> | • • • • • • • • • • • • • • • • • • • | • • • • • • • • • • • • • • • • • • • |  |  |  |  |  |  |

Una vez seleccionados los archivos, moverlos a la pantalla donde se van a cargar los documentos, **PRESIONE** el botón **INICIAR CARGA** para empezar la carga de CFDI's al portal

| = | Portal SAF                                         |  |  |  |  |  |  |  |  |  |
|---|----------------------------------------------------|--|--|--|--|--|--|--|--|--|
| A | Carga de Documentos                                |  |  |  |  |  |  |  |  |  |
| ٤ | L ← DASHBOARD                                      |  |  |  |  |  |  |  |  |  |
| - |                                                    |  |  |  |  |  |  |  |  |  |
|   | SELECCIONAR ARCHIVOS O arrastre archivo aquí       |  |  |  |  |  |  |  |  |  |
|   | INICIAR CAREA                                      |  |  |  |  |  |  |  |  |  |
|   | × ± 013050_F5120602_PDF #Tila<br>Listo pars cargor |  |  |  |  |  |  |  |  |  |
|   | × ± 013050_FS120500_XML 9 to<br>Listo para cergar  |  |  |  |  |  |  |  |  |  |
|   | × 1 013050_F5120664.PDF In to<br>Listo para cargor |  |  |  |  |  |  |  |  |  |
|   | × 1 013050_FS120664.XML 7-lo                       |  |  |  |  |  |  |  |  |  |
|   | x 1 013050_FS121319_PDF in to<br>Litto para cargor |  |  |  |  |  |  |  |  |  |
|   | × 1 013050_F5121319_XML 7-lo                       |  |  |  |  |  |  |  |  |  |
|   |                                                    |  |  |  |  |  |  |  |  |  |
|   |                                                    |  |  |  |  |  |  |  |  |  |

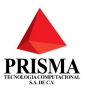

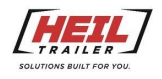

| = F      | Portal SAF                                    |                        |
|----------|-----------------------------------------------|------------------------|
| <b>n</b> | Carga de Documentos                           |                        |
| ±.       | ← DASHEOARD                                   |                        |
| *        | SELECCIONAR ARCHIVOS O amastre archivo aquí   |                        |
|          | INICIAR CARGA                                 |                        |
|          | 1013050_FS120602.PDF I7 to     Activo cargado |                        |
|          | 013050_FS120602.XML sto     Activo capado     |                        |
|          | 013050_FS120664.PDF is to     Andhivo cargado |                        |
|          | 113050_F5120664.XML, 7 in Activo cargado      | Carra de Desumentes    |
|          | 013050_F5121319.PDF 16160<br>Activito cargado | Carga de Documentos    |
|          | O13050_FS121319.XML 7xe     Activity cargado  | ■ Validando documentos |
|          |                                               |                        |
|          |                                               |                        |
|          |                                               |                        |
|          |                                               |                        |
|          |                                               |                        |
|          |                                               |                        |
|          |                                               |                        |

El sistema muestra la siguiente pantalla donde se encuentra validando los archivos.

Se debe esperar a la respuesta de la carga, ya que se están validando los CFDI's directamente en el SAT, así como otras validaciones.

Esperar la validación de todos los CFDIS, este tiempo puede variar debido al tiempo de respuesta del SAT.

Una vez terminada la validación se mostrarán los resultados, en este ejemplo los tres CFDIS fueron validados exitosamente, el mensaje puede variar, si hay algún CFDI invalido lo mostrará en pantalla

| =        | Portal SAF  |           |                         |                   |             | HEIL                                            |              |           |              | O Javie       |
|----------|-------------|-----------|-------------------------|-------------------|-------------|-------------------------------------------------|--------------|-----------|--------------|---------------|
| A        | Carga de Do | ocumentos |                         |                   |             |                                                 |              |           |              |               |
| <b>±</b> | ← DASHBOARD |           |                         |                   |             |                                                 |              |           |              |               |
| •        | Q Search.   | Arrastra  | columnas aquí para agru | ipar.             |             |                                                 |              |           |              |               |
|          | Tipo 😤      | Serie 🐨   | Folio 😤                 | Orden de compra 😤 | Monto 😇     | Nombre XML =                                    | RFC Emisor = | Estatus 😤 | Status SAT = | Partidas Cap. |
|          | Q           | Q         | Q                       | ۹                 | Q           | Q                                               | Q            | Q         | Q            | ٩             |
|          | Factura     | FS        | 120602                  |                   | 239,322.55  | 013050_FS120602.XML                             | OSJ910503EX9 | Validada  | Vigente      | NO            |
|          | Factura     | FS        | 120664                  |                   | 37,285.92   | 013050_FS120664.XML                             | OSJ910503EX9 | Validada  | Vigente      | NO            |
|          | Factura     | FS        | 121319                  |                   | 8 Resultado | o de validación de documentos                   | J910503EX9   | Validada  | Vigente      | NO            |
|          |             |           |                         |                   | ¡Todas lo   | os documentos ( <u>3</u> ) se guardaron con éxi | ito!         |           |              |               |
|          |             |           |                         |                   |             | ACEPTAR                                         |              |           |              |               |
|          |             |           |                         |                   |             |                                                 |              |           |              |               |
|          |             |           |                         |                   |             |                                                 |              |           |              |               |
|          |             |           |                         |                   |             |                                                 |              |           |              |               |

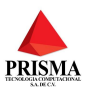

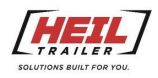

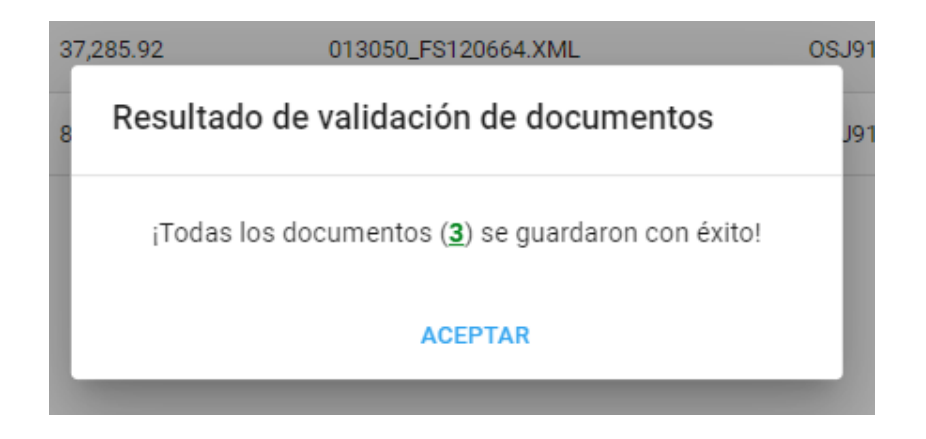

Estos son algunos mensajes que se pueden mostrar en caso de que alguna factura, complemento de pago o nota crédito fallara en la validación ante el SAT o ante las validaciones internas de PRISMA

|                                       | 23                                                            | 39.322.55              | 013050 FS120602.XML                     | OSJ910503EX9                            |   |  |  |  |  |  |  |  |
|---------------------------------------|---------------------------------------------------------------|------------------------|-----------------------------------------|-----------------------------------------|---|--|--|--|--|--|--|--|
| Resultado de validación de documentos |                                                               |                        |                                         |                                         |   |  |  |  |  |  |  |  |
|                                       | Procesados: <b>3</b> Exitosos: <b>2</b> No exitosos: <b>1</b> |                        |                                         |                                         |   |  |  |  |  |  |  |  |
| Archivo                               | Resultado de documentos con observaciones                     |                        |                                         |                                         |   |  |  |  |  |  |  |  |
| 013050_FS121319.XML                   | 121319                                                        | • Cfdi (FS121319) recl | nazada por el SAT, codigo: N - 602: Com | nprobante no encontrado., No Encontrado | - |  |  |  |  |  |  |  |
| ACEPTAR                               |                                                               |                        |                                         |                                         |   |  |  |  |  |  |  |  |

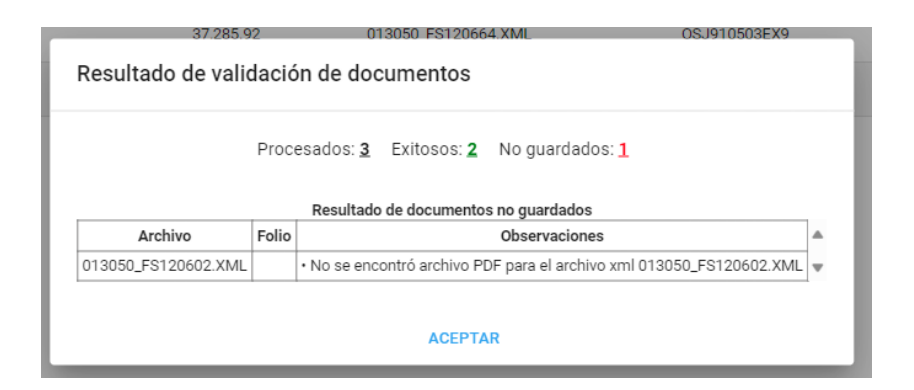

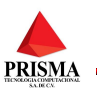

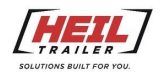

### Validaciones En La Carga De Documentos

A continuación, se muestra una lista de las validaciones que se efectúan en paso anterior:

- 1. No se encontró el nodo Emisor en la factura
- 2. No se encuentra nodo Receptor en la factura
- 3. No se encontró el nodo TimbreFiscalDigital en la factura
- 4. No se encuentra el atributo Rfc emisor en la factura
- 5. RFC no corresponde con ningún proveedor en la factura
- 6. No se encuentra el atributo RegimenFiscal en la factura
- 7. No se encuentra el atributo Rfc receptor en la factura
- 8. Rfc no corresponde con la empresa en la factura
- 9. El archivo XML no existe. No se puede procesar
- 10. No se encontró archivo PDF para el archivo XML
- 11. El importe total no coincide con la suma de los conceptos de la factura
- 12. El RFC no coincide con ningún proveedor en la empresa
- 13. El RFC receptor no coincide con el RFC de la empresa
- 14. El RFC del proveedor está en lista negra
- 15. No existe en el sistema factura relacionada con la nota de crédito
- 16. La factura relacionada con la nota de crédito tiene estatus de rechazado en el sistema
- 17. La factura relacionada con la anota de crédito tiene estatus SAT rechazado en el sistema
- 18. El CFDI ya se registró previamente en el sistema
- 19. No está registrada en el sistema la factura relacionada con el complemento de pago
- 20. La factura relacionada con el complemento de pago tiene estatus de rechazada en el sistema
- 21. La factura relacionada con el complemento de pago tiene estatus de rechazada por el SAT en el sistema
- 22. Esta factura relacionada al complemento de pago ya se registró previamente en el sistema

Los CFDIS cargados se mostrarán en otra ventana aquí se podrá asignar la orden de compra

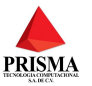

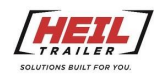

## Asignación De Orden De Compra

Para asignar una orden de compra a la factura, seleccione la factura, clic derecho para abrir el menú de opciones, seleccione la opción orden de compra

| - | Portal SAF |            |                       |                     |            | HEIL HEIL           |                              |           |              | O Javier (Pro        | veedor)  |
|---|------------|------------|-----------------------|---------------------|------------|---------------------|------------------------------|-----------|--------------|----------------------|----------|
| • | Carga de D | ocumentos  |                       |                     |            |                     |                              |           |              |                      |          |
| 1 | ← DASHBOAR | D          |                       |                     |            |                     |                              |           |              | 1 REINICIAR CARGA DE | ARCHIVOS |
|   | Q, Search  | Arrastra c | olumnas aqui para agr | upar.               |            |                     |                              |           |              |                      | ¢ Ø      |
|   | Tipo =     | Serie \Xi  | Folio \Xi             | Orden de compra $=$ | Monto 🗁    | Nombre XML $\equiv$ | RFC Emisor $\overline{\neg}$ | Estatus = | Status SAT = | Partidas Cap. $\mp$  |          |
|   | ۹          | ۹          | ۹                     | ٩                   | ٩,         | ۹                   | ٩                            | ۹         | ۹            | ۹                    |          |
|   | Factura    | FS         | 120602                |                     | 239,322.55 | 013050_FS120602.XML | OSJ910503EX9                 | Validada  | Vigente      | NO                   |          |
|   | Factura    | FS         | 120664                |                     | 37,285.92  | 013050_FS120664.XML | 05J910503EX9                 | Validada  | Vigente      | NO                   |          |
|   | Factura    | FS         | 121319                |                     | 85,524.02  | 013050_FS121319.XML | OSJ910503EX9                 | Validada  | Vigente      | NO                   |          |
|   |            |            |                       |                     |            |                     |                              |           |              |                      |          |
|   |            |            |                       |                     |            |                     |                              |           |              |                      |          |
|   |            |            |                       |                     |            |                     |                              |           |              |                      |          |
|   |            |            |                       |                     |            |                     |                              |           |              |                      |          |

| • | Portal SAF |           |                      |                   |             | HEIL HEIL           |                  |           |              | O Javier (Proveedor) |
|---|------------|-----------|----------------------|-------------------|-------------|---------------------|------------------|-----------|--------------|----------------------|
| ۴ | Carga de D | ocumentos |                      |                   |             |                     |                  |           |              |                      |
|   | ← DASHBOAR | D         |                      |                   |             |                     |                  |           |              |                      |
| • |            |           |                      |                   |             |                     |                  |           |              |                      |
|   | Q Search   | h Arrastr | a columnas aquí para | agrupar.          |             |                     |                  |           |              | ې<br>۵               |
|   | Tipo 🖛     | Serie 😇   | Folio =              | Orden de compra 😇 | Monto $\mp$ | Nombre XML =        | RFC Emisor $\mp$ | Estatus 😤 | Status SAT = | Partidas Cap. $\pm$  |
|   | ۹          | Q,        | Q,                   | ٩                 | Q,          | ۹                   | Q,               | Q         | Q            | ۹                    |
|   | Factura    |           | 120602               |                   |             |                     |                  |           | Vigente      | ND                   |
|   | Factura    | FS        | 1206 Ord             | len de compra     | 37,285.92   | 013050_FS120664.XML | 0SJ910503EX9     | Validada  | Vigente      | NO                   |
|   | Factura    | FS        | 1212 Par             | tidas             | 85,524.02   | 013050_FS121319.XML | 0SJ910503EX9     | Validada  | Vigente      | NO                   |
|   |            |           | Obs                  | servaciones       |             |                     |                  |           |              |                      |
|   |            |           |                      |                   |             |                     |                  |           |              |                      |
|   |            |           |                      |                   |             |                     |                  |           |              |                      |
|   |            |           |                      |                   |             |                     |                  |           |              |                      |

Se mostrará una ventana emergente para ingresar la orden de compra

| =      | Portal SAF              |                  |                        |                   |             | HEIL HER               |     |                |           |              | <b>O</b> 10     |
|--------|-------------------------|------------------|------------------------|-------------------|-------------|------------------------|-----|----------------|-----------|--------------|-----------------|
| ♠<br>± | Carga de l<br>← DASHBOA | Documentos<br>RD |                        |                   |             |                        |     |                |           |              |                 |
| ÷      |                         |                  |                        |                   |             |                        |     |                |           |              | * REINICIAR CAR |
|        | Q, Sear                 | ch Arrastra      | columnas aquí para agr | парая.            |             |                        |     |                |           |              |                 |
|        | Tipo 🗸                  | Serie 🗢          | Folio V                | Orden de compra 👳 | Monto =     | Nombre XML V           |     | RFC Emisor 🕾   | Estatus 🗢 | Status SAT 👳 | Partidas Ca     |
|        | ٩                       |                  |                        |                   |             |                        |     |                |           |              |                 |
|        | Factors                 |                  | 120602                 |                   | 291,322.55  | 019050 F8190602 INH    | -   | 35.J910503E3K9 |           | Vigerte      | NO              |
|        | Factura                 | FS               | 120664                 |                   | 37,285.91 C | aptura orden de compra | ×   | 26J910503EX9   |           |              | NO              |
|        | Factura                 | FS               | 121319                 |                   | 85,524.05   | Folie<br>1206/22       | 1 B | 08J910503EX9   | Validada  | Vigente      | NO              |
|        |                         |                  |                        |                   |             | Pedes da comera        | 18  |                |           |              |                 |
|        |                         |                  |                        |                   |             | orden de compra        | 21  |                |           |              |                 |
|        |                         |                  |                        |                   |             | GUARDAR                | _   |                |           |              |                 |
|        |                         |                  |                        |                   |             |                        |     |                |           |              |                 |
|        |                         |                  |                        |                   |             |                        |     |                |           |              |                 |

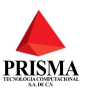

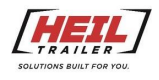

Si la orden de compra es correcta presione el botón guardar, la orden de compra se puede cambiar, si esta no es la correcta solo repita la operación

| 9,322.55 | 013050 ES120602.XMI         |   | 0  |
|----------|-----------------------------|---|----|
| .285.92  | Captura orden de compra     | × | 0: |
| ,524.02  | Folio<br>120602             |   | 0: |
|          | Orden de compra<br>00003500 |   |    |
|          | GUARDAR                     |   |    |
| 11.      |                             |   |    |

### Relacionar Partidas De La Factura Con Orden de Compra

Después de guardar la orden de compra, se muestran las partidas de la factura, la cantidad y el precio unitario, también se muestra una columna con las partidas de la orden de compra, inicialmente están en cero, debe de relacionarlas ingresando el numero de la partida de la orden de compra con la partida de la factura.

| ර හී                        |
|-----------------------------|
| Partida orden de compra \Xi |
|                             |
| ٥                           |
| 0                           |
| 0                           |
| 0                           |
| 0                           |
| 0                           |
| 0                           |
| 0                           |
|                             |
|                             |

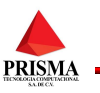

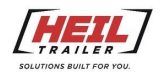

| Q Search            | Arrastra columnas aquí para | adrupar     |                           |
|---------------------|-----------------------------|-------------|---------------------------|
|                     |                             | agrapan     | Q 0                       |
| Partida Factura \Xi | Cantidad =                  | Precio U. = | Partida orden de compra 😇 |
| Q                   | Q                           | Q           | Q                         |
| 1                   | 5                           | 2,021.25    | ٥                         |
| 2                   | 30                          | 422.75      | Rango permitido: 1 - 14   |
| 3                   | 30                          | 392.55      | 0                         |
| 4                   | 30                          | 407.79      | 0                         |
| 5                   | 20                          | 3,713.60    | 0                         |
| 6                   | 180                         | 535.00      | 0                         |
| 7                   | 8                           | 528.00      | 0                         |

Hay una etiqueta roja que muestra las partidas disponibles para esa orden de compra.

Después de ingresar todas las partidas presione el botón de guardar y si todo está bien lo regresará a la pantalla de las facturas cargadas, si algo salio mal se mostrará un mensaje indicando que partidas no coinciden o no existen.

| Folio<br>120602     | Orden de compra<br>00003500 | GUAR        | RDAR Total<br>la C | de partidas capturadas<br>irden de Compra: 0 de 1- |
|---------------------|-----------------------------|-------------|--------------------|----------------------------------------------------|
| Q Search            | Arrastra columnas aquí para | a agrupar.  |                    | Q Q                                                |
| Partida Factura \Xi | Cantidad =                  | Precio U. = | Partida orden de   | e compra =                                         |
| ٩                   | Q,                          | Q,          | Q                  |                                                    |
| 1                   | 5                           | 2,021.25    | 5                  |                                                    |
| 2                   | 30                          | 422.75      | 6                  |                                                    |
| 3                   | 30                          | 392.55      | 7                  |                                                    |
| 4                   | 30                          | 407.79      | 8                  |                                                    |
| 5                   | 20                          | 3,713.60    | 10                 |                                                    |
| 6                   | 180                         | 535.00      | 11                 |                                                    |
| 7                   | 8                           | 528.00      | 013                |                                                    |
|                     |                             |             | Rango permitido: 1 | - 14                                               |

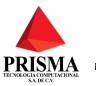

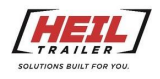

#### Para regresar al Dashboard principal presione el botón DASHBOARD

| = | Portal SAF                     |                                                   |                                   |                     |                    | HEIL                |              |           |                |        |
|---|--------------------------------|---------------------------------------------------|-----------------------------------|---------------------|--------------------|---------------------|--------------|-----------|----------------|--------|
| A | Carga de D                     | Documentos                                        |                                   |                     |                    |                     |              |           |                |        |
| 1 | ← DASHBOAF                     | RD                                                |                                   |                     |                    |                     |              |           |                |        |
| * | Q Searc                        | h Arrastra                                        | columnas aquí para aqu            | inar                |                    |                     |              |           |                | I REIN |
|   |                                |                                                   | - ii                              |                     |                    |                     |              |           |                |        |
|   | Тіро ≂                         | Serie \Xi                                         | Folio \Xi                         | Orden de compra \Xi | Monto <del>–</del> | Nombre XML =        | RFC Emisor 😤 | Estatus 😤 | Status SAT \Xi | F      |
|   | Q                              | Q                                                 | Q                                 | Q                   | Q                  | Q                   | Q            | Q         | Q              | Q      |
|   | Factura                        | FS                                                | 120602                            | 00003500            | 239,322.55         | 013050_FS120602.XML | OSJ910503EX9 | Validada  | Vigente        | s      |
|   | Factura                        | FS                                                | 120664                            |                     | 37,285.92          | 013050_FS120664.XML | OSJ910503EX9 | Validada  | Vigente        | Þ      |
|   | Factura                        | FS                                                | 121319                            |                     | 85,524.02          | 013050_FS121319.XML | OSJ910503EX9 | Validada  | Vigente        | b.     |
|   |                                |                                                   |                                   |                     |                    |                     |              |           |                |        |
|   |                                |                                                   |                                   |                     |                    |                     |              |           |                |        |
|   |                                |                                                   |                                   |                     |                    |                     |              |           |                |        |
|   |                                |                                                   |                                   |                     |                    |                     |              |           |                |        |
|   |                                |                                                   |                                   |                     |                    |                     |              |           |                |        |
|   |                                |                                                   |                                   |                     |                    |                     |              |           |                |        |
|   |                                |                                                   |                                   |                     |                    |                     |              |           |                |        |
|   |                                |                                                   |                                   |                     |                    |                     |              |           |                |        |
|   |                                |                                                   |                                   |                     |                    |                     |              |           |                |        |
|   |                                |                                                   |                                   |                     |                    |                     |              |           |                |        |
|   | Copyright © 2<br>All trademark | 2011-2024 Portal SAF I<br>s or registered tradema | nc.<br>arks are property of their | respective owners.  | Regis              | stro actualizado    |              |           |                |        |

En el Dashboard principal también se puede realizar la operación de agregar la orden de compra y agregar partidas

| = | Portal SA | AF       |                |                         |         |         |              | HEIL HEIL         |   |            |                       |            |    |         |   | O Javier (      | Proveedor) |
|---|-----------|----------|----------------|-------------------------|---------|---------|--------------|-------------------|---|------------|-----------------------|------------|----|---------|---|-----------------|------------|
| • | Dash      | board    |                |                         |         |         |              |                   |   |            |                       |            |    |         |   |                 |            |
| 1 | C         | Q Search | Arrastra colum | nnas aquí para agrupar. |         |         |              |                   |   |            |                       |            |    |         |   |                 | ¢ Ø        |
| - | RFC E     | Emisor 🔻 | Tipo 🔻         | Empresa 😇               | Serie 🔻 | Folio 🔻 | Fecha Pago 🔻 | Orden de compra 😇 |   |            | Fecha Recibido 🔻      | Estatus 🔻  |    | SAT 🔻   |   | Partidas Cap. 😇 |            |
|   | ۹         |          | م              | ۹                       | Q       | Q       | ۹            | ۹                 | Q |            | ۹ t                   | <b>.</b> < |    | Q       | Q |                 |            |
|   | OSJ91     | 10503EX9 | Factura        | HEIL                    | FS      | 120602  |              | 00003500          |   | 239,322.55 | 09/Jan/2024, 09:40:72 | Valida     | da | Vigente |   | sí              |            |
|   | OSJ91     | 10503EX9 | Factura        | HEIL                    | FS      | 120664  |              |                   |   | 37,285.92  | 09/Jan/2024, 09:40:80 | Valida     | da | Vigente |   | NO              |            |
|   | OSJ91     | 10503EX9 | Factura        | HEIL                    | FS      | 121319  |              |                   |   | 85,524.02  | 09/Jan/2024, 09:40:18 | Valida     | da | Vigente |   | NO              |            |
|   |           |          |                |                         |         |         |              |                   |   |            |                       |            |    |         |   |                 |            |
|   |           |          |                |                         |         |         |              |                   |   |            |                       |            |    |         |   |                 |            |
|   |           |          |                |                         |         |         |              |                   |   |            |                       |            |    |         |   |                 |            |
|   |           |          |                |                         |         |         |              |                   |   |            |                       |            |    |         |   |                 |            |
|   |           |          |                |                         |         |         |              |                   |   |            |                       |            |    |         |   |                 |            |
|   |           |          |                |                         |         |         |              |                   |   |            |                       |            |    |         |   |                 |            |
|   |           |          |                |                         |         |         |              |                   |   |            |                       |            |    |         |   |                 |            |

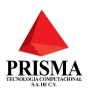

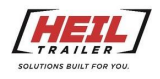

También se puede abrir el menú de opciones desde el Dashboard principal

| = F      | ortal SAF                                      |         |           |         |         |                         | HEIL                  |            |                       |           |         | O Javier            | (Proveedor) |
|----------|------------------------------------------------|---------|-----------|---------|---------|-------------------------|-----------------------|------------|-----------------------|-----------|---------|---------------------|-------------|
| •        | Dashboard                                      |         |           |         |         |                         |                       |            |                       |           |         |                     |             |
| <b>±</b> | Q, Search Arrastra columnas aquí para agrupar. |         |           |         |         |                         |                       |            | ¢ Ø                   |           |         |                     |             |
| •        | RFC Emisor =                                   | Tipo 🔻  | Empresa 👳 | Serie = | Folio 葉 | Fecha Pago \Xi          | Orden de compra $\mp$ |            | Fecha Recibido \Xi    | Estatus 😤 | SAT =   | Partidas Cap. $\mp$ |             |
|          | ۹                                              | Q       | Q         | ۹       | Q       | ۹ (                     | <b>i</b> Q            | ۹          | ۹ 🖬                   | ۹         | Q,      | ۹                   |             |
|          | OSJ910503EX9                                   | Factura | HEIL      | FS      | 120602  |                         | 00003500              | 239,322.55 | 09/Jan/2024, 09:40:72 | Validada  | Vigente | si                  |             |
|          | OSJ910503EX9                                   | Factura | HBL       | FS      | 120664  |                         |                       | 37,285.92  | 09/Jan/2024, 09:40:80 | Validada  | Vigente | NO                  |             |
|          | 0SJ910503EX9                                   | Factura | HEIL      | FS      | 121319  | Orden de compra         |                       | 85,524.02  | 09/Jan/2024, 09:40:18 | Validada  | Vigente | NO                  |             |
|          |                                                |         |           |         |         | Partidas                |                       |            |                       |           |         |                     |             |
|          |                                                |         |           |         |         | Documentos relacionados |                       |            |                       |           |         |                     |             |
|          |                                                |         |           |         |         | ubservaciones           |                       |            |                       |           |         |                     |             |
|          |                                                |         |           |         |         |                         |                       |            |                       |           |         |                     |             |
|          |                                                |         |           |         |         |                         |                       |            |                       |           |         |                     |             |

## Relacionar Documentos A Facturas

Para cargar un documento relacionado a la factura seleccione el registro de la factura y presione la opción **DOCUMENTOS RELACIONADOS.** 

|   | Orden de compra         |  |
|---|-------------------------|--|
| 1 | Partidas                |  |
|   | Documentos relacionados |  |
|   | Observaciones           |  |
|   |                         |  |

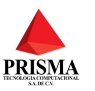

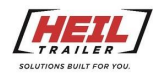

Se mostrará una ventana emergente para poder ver, eliminar y descargar los documentos relacionados

| Dashboard    |             |                       |       |                    |                   | des anales des d'half hite |                      |   |          |         |              |
|--------------|-------------|-----------------------|-------|--------------------|-------------------|----------------------------|----------------------|---|----------|---------|--------------|
| Q. Search    | Arrastra cr | dumnas equí para egru | per.  |                    |                   |                            |                      |   |          |         |              |
| RFC Emisor 👻 | Tipo 🕾      | Empresa 💛             | Serie | ♥ Folio ♥          | Fecha Pago 👻      | Orden de compra 🕾          | <br>Fecha Recibido 🕾 | Đ | itatus 👻 | SAT 👳   | Partidas Caj |
|              | ٩           | ٩                     | ٩     | Documentos relacio | mados a la factur | a                          |                      | × |          |         |              |
| OGJ910503EX9 | Factura     | HEL                   | FS    |                    |                   |                            |                      |   | Validada | Vigente | si           |
| 05J910500EX9 |             |                       | 75    | Folio<br>120664    |                   |                            |                      |   | validada | Vigente |              |
| 06J910503EX9 | Fectura     | HEL                   | FS    | Q Search           | Arrastra columnas | anti nara presnar          |                      |   | validede | Vigente | NO           |
|              |             |                       |       | The Author is      |                   | ala per aj aja             |                      |   |          |         |              |
|              |             |                       |       | Tipo Archivo +     |                   | Nombre archivo +           |                      |   |          |         |              |
|              |             |                       |       |                    |                   |                            |                      |   |          |         |              |
|              |             |                       |       |                    |                   |                            |                      |   |          |         |              |
|              |             |                       |       |                    |                   | No hav registros           |                      |   |          |         |              |
|              |             |                       |       |                    |                   |                            |                      |   |          |         |              |
|              |             |                       |       |                    |                   |                            |                      |   |          |         |              |
|              |             |                       |       |                    |                   |                            |                      |   |          |         |              |
|              |             |                       |       |                    |                   |                            |                      |   |          |         |              |

Para agregar un documento presione el botón (+) con la etiqueta agregar

| Documentos relacio | nados a la factura                   | ×        |
|--------------------|--------------------------------------|----------|
| Folio<br>120664    |                                      |          |
| Q Search           | Arrastra columnas aquí para agrupar. | + × \$ 8 |
| Tipo Archivo \Xi   | Nombre archivo $\mp$                 | Agregar  |
|                    |                                      |          |
|                    |                                      |          |
|                    | No hay registrog                     |          |
|                    | NO Hay registros                     |          |
|                    |                                      |          |
|                    |                                      |          |

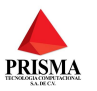

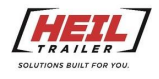

Se abrirá un menú para seleccionar el tipo de documento, si es una orden de compra o una factura selladas

| A | gregar documento        | × |  |
|---|-------------------------|---|--|
|   | Tipo Archivo<br>Select  | • |  |
|   | Orden Compra Sellada    |   |  |
| _ | Factura Sellada         |   |  |
|   | Recibo de Almacén       |   |  |
|   | Documentación REPSE     |   |  |
|   | Opinión de Cumplimiento |   |  |

#### Selecciona el archivo que desea

| Tipo Archivo         Factura Sellada         Reemplazar el archivo en caso de que ya exista         SELECCIONAR ARCHIVO       O arrastre archivo aquí                                                                                                    |             | Tipo Archive<br>Factura S<br>Reempla<br>SELEC                                                                                                    | Sellada<br>zar el archivo en cas<br>CIONAR ARCHIVO                                                                                                    | so de que<br>O arra                                                                                                    | ya exist                                                                                                    | a                                        | •                  |
|----------------------------------------------------------------------------------------------------|-------------|----------------------------------------------------------------------------------------------------|----------------------------------------------------------------------------------------------------|----------------------------------------------------------------------------------------------------|----------------------------------------------------------------------------------------------------|------------------------------------------|--------------------|
| Tipo Archivo       Factura Sellada       Reemplazar el archivo en caso de que ya exista       SELECCIONAR ARCHIVO     O arrastre archivo aquí                                                                                                    |             | Tipo Archivo<br>Factura S<br>Reempla<br>SELEC                                                                                                    | o<br>Sellada<br>zar el archivo en cas<br>CIONAR ARCHIVO                                                                                                    | so de que<br>O arra                                                                                                    | ya exist                                                                                                    | a                                        | •                  |
| Factura Sellada       Reemplazar el archivo en caso de que ya exista       SELECCIONAR ARCHIVO     O arrastre archivo aquí                                                                                                    |             | Factura S<br>Reempla<br>SELEC                                                                                                    | Sellada<br>zar el archivo en cas<br>CIONAR ARCHIVO                                                                                                    | so de que<br>O arra                                                                                                    | ya exist                                                                                                    | a                                        |                    |
| Reemplazar el archivo en caso de que ya exista<br>SELECCIONAR ARCHIVO<br>O arrastre archivo aquí<br>SELECCIONAR ARCHIVO<br>O arrastre archivo aquí<br>Compositivo de la compositivo de la compositivo de l                                                                                                    |             | Reempla                                                                                                    | zar el archivo en cas<br>CIONAR ARCHIVO                                                                                                    | so de que<br>O arra                                                                                                    | ya exist                                                                                                    | a                                        |                    |
| Reemplazar el archivo en caso de que ya exista<br>SELECCIONAR ARCHIVO<br>O arrastre archivo aquí                                                                                                    |             | Reempla                                                                                                    | zar el archivo en cas<br>CIONAR ARCHIVO                                                                                                    | so de que<br>O arra                                                                                                    | ya exist                                                                                                    | a                                        |                    |
| Reemplazar el archivo en caso de que ya exista<br>SELECCIONAR ARCHIVO O arrastre archivo aquí                                                                                                    |             | SELEC                                                                                                    | zar el archivo en cas                                                                                                    | o de que                                                                                                    | ya exist                                                                                                    | a                                        |                    |
| SELECCIONAR ARCHIVO<br>O arrastre archivo aquí<br>Maria<br>Maria |             | SELEC                                                                                                    | CIONAR ARCHIVO                                                                                                    | 0 arra                                                                                                    |                                                                                                    |                                          |                    |
| SELECCIONAR ARCHIVO<br>O arrastre archivo aquí<br>Martínica de la construcción de la construcción de la construc                                                                                                    |             | SELEC                                                                                                    | CIONAR ARCHIVO                                                                                                    | 0 arra                                                                                                    |                                                                                                    |                                          |                    |
| SELECCIONAR ARCHIVO<br>A CLASSICA STATUS<br>A CLASSICA STATUS<br>A CLASSICA                                                                                                    |             | SELEC                                                                                                    | CIONAR ARCHIVO                                                                                                    | O arra                                                                                                    |                                                                                                    |                                          |                    |
| AF     Lifted Junc       Common     Image Street Street S                                                                                                    |             |                                                                                                    |                                                                                                    |                                                                                                    | istre arc                                                                                                    | hivo aquí                                |                    |
| Ar C C C C C C C C C C C C C C C C C C C                                                                                                    |             |                                                                                                    |                                                                                                    |                                                                                                    |                                                                                                    |                                          |                    |
| Ar Constant Constant                                                                                                    |             |                                                                                                    |                                                                                                    |                                                                                                    |                                                                                                    |                                          |                    |
| AF                                                                                                    |             |                                                                                                    |                                                                                                    |                                                                                                    |                                                                                                    |                                          |                    |
| Ale Control Control Co                                                                                                    |             |                                                                                                    |                                                                                                    |                                                                                                    |                                                                                                    |                                          |                    |
| Ar                                                                                                    |             |                                                                                                    |                                                                                                    |                                                                                                    |                                                                                                    |                                          |                    |
| AF Commentation and the second second                                                                                                    |             |                                                                                                    |                                                                                                    |                                                                                                    |                                                                                                    |                                          |                    |
| AF                                                                                                    |             |                                                                                                    |                                                                                                    |                                                                                                    |                                                                                                    |                                          |                    |
| Ar Constant Constant                                                                                                    |             |                                                                                                    |                                                                                                    |                                                                                                    |                                                                                                    |                                          |                    |
| Control (Control (Contro) (Contro) (Control (Control (Control (Control (Control (Contro)                                                                                                    | AF          |                                                                                                    |                                                                                                    | IH                                                                                                    |                                                                                                    |                                          |                    |
| Control              •             •                                                                                                    |             |                                                                                                    |                                                                                                    | L.517                                                                                                    | Carrier no.                                                                                                    |                                          |                    |
| Grand B         Is         Is <t< td=""><td>hboard</td><td>Coren</td><td></td><td></td><td></td><td></td><td></td></t<>                                                                                                    | hboard      | Coren                                                                                                    |                                                                                                    |                                                                                                    |                                                                                                    |                                          |                    |
| Second Control     Descended     Second Control     Second Control <td></td> <td></td> <td>&gt; Dourrisade &gt;</td> <td></td> <td></td> <td></td> <td>C Seech Otiviteats</td>                                                                                                    |             |                                                                                                    | > Dourrisade >                                                                                                    |                                                                                                    |                                                                                                    |                                          | C Seech Otiviteats |
| New         New         Descention         Des         Des           0 Serve         Serve         New Part Not New Part Not New Part No                                                                                                    |             | Organize · New folder                                                                                                    |                                                                                                    |                                                                                                    |                                                                                                    |                                          |                    |
| Bit Graph         Vestage         Vestage                                                                                                    |             | C Hane                                                                                                    | Name                                                                                                    | Data modified                                                                                                    | 7,04                                                                                                    | See                                      | -                  |
| Note:         Note:         Note: <th< td=""><td></td><td>Gallery</td><td>- Vesterday</td><td></td><td></td><td></td><td></td></th<>                                                                                                    |             | Gallery                                                                                                    | - Vesterday                                                                                                    |                                                                                                    |                                                                                                    |                                          |                    |
| Interface <ul> <li>Interface</li> <li>Interface</li></ul>                                                                                                    | O TOBCOEKO  | ) 🌰 Jener - Prisma Tecr                                                                                                    | Di derut (p                                                                                                    | UE0224 11:11 AM                                                                                                    | Correpresent (Spp                                                                                                   | 1,636.638                                |                    |
| Normal         Participant         Control (Control (Contro) (Contro) (Control (Control (Contro) (Control (Control (Contro)                                                                                                    |             |                                                                                                    | - Last week                                                                                                    |                                                                                                    |                                                                                                    |                                          |                    |
| 2. Dension         as instructure (2009/astronomical/2004, 10/2003/aft/astronomical/2004, 2009)         astronomical/2009/article/2009/aft/astronomical/2004, 2009           2. Dension         astronomical/2009/article/2009/aft/astronomical/2004, 10/2003/aft/astronomical/2004, 2009         astronomical/2004, 2009/aft/astronomical/2004, 2009           2. Dension         v         Lancentary         2009           3. Dension         v         Lancentary         2009           3. Dension         v         Lancentary         2009           3. Dension         v         Lancentary         2009           3. Dension         v         Lancentary         2009           3. Dension         v         Lancentary         2009           3. Dension         v         Lancentary         2009           3. Dension         v         Lancentary         2009           3. Dension         v         Lancentary         2009                                                                                                    |             | Cesktop #                                                                                                    | 6870275, ME_DESPENSA111004838897 (1), XML                                                                                                    | 1/5/2024 5-42 PM                                                                                                    | MA. Source His                                                                                                    | 1,01548                                  |                    |
| Image: Strate AC 2019 Controllement 2019         10000 33174         Memory Mage: 7         2019           Image: Strate AC 2019 Controllement 2019         10000 33174         Memory Mage: 7         2019           Image: Strate AC 2019 Controllement 2019         10000 30174         Memory Mage: 7         2019           Image: Strate AC 2019 Controllement 2019         10000 30174         Memory Mage: 7         10110           Image: Strate AC 2019 Controllement 2019         10000 30174         Memory Mage: 7         10110           Image: Strate AC 2019 Controllement 2019         100000 30174         Memory Mage: 7         10110           Image: Strate AC 2019 Controllement 2019         100000 30174         Memory Mage: 7         10110           Image: Strate AC 2019 Controllement 2019         100000 30174         Memory Mage: 7         10110           Image: Strate AC 2019 Controllement 2019         100000 30174         Controllement 2019         10110           Image: Strate AC 2019 Controllement 2019         100000 30174         Controllement 2019         10110           Image: Strate AC 2019 Controllement 2019         100000 30174         Controllement 2019         10110                                                                                                    |             |                                                                                                    | CET0275_ME_DESPENSAT11004038807.XML                                                                                                    | 03/2024 5:38 PM                                                                                                    | IML Source File                                                                                                    | 1,078 KB                                 |                    |
| Bit Active         100 mod Differ         100 mod Differ         300           Bit Mar         5 mod Differ         200 mod Differ         300           Bit Mar         6 mod Differ         000 mod Differ         300           Bit Mar         6 mod Differ         000 mod Differ         300           Bit Mar         6 mod Differ         000 mod Differ         000 mod Differ           Bit Mar         6 mod Differ         000 mod Differ         000 mod Differ           Bit Mar         6 mod Differ         000 mod Differ         000 mod Differ           Bit Mar         6 mod Differ         000 mod Differ         000 mod Differ           Bit Mar         6 mod Differ         000 mod Differ         000 mod Differ           Bit Mar         6 mod Differ         000 mod Differ         000 mod Differ                                                                                                    | 0 KOBOBEX(9 | 4 Openiosh #                                                                                                    | # 0670275_ME_DESPENSA111004938897.PDF                                                                                                    | US/2004 3-38 PM                                                                                                    | Monet Lage 7.                                                                                                    | 290 KB                                   |                    |
| Common              • Use Annumely               Common              Common              common              common              common </td <td>0 108038249</td> <td>Oceaniosts     P     Decuments</td> <td></td> <td>1/3/2024 12/13 PM</td> <td>Microsoft Edge P.,</td> <td>29.83</td> <td></td>                                                                                                    | 0 108038249 | Oceaniosts     P     Decuments                                                                                                    |                                                                                                    | 1/3/2024 12/13 PM                                                                                                    | Microsoft Edge P.,                                                                                                  | 29.83                                    |                    |
| V MM         *         REVEADE VE Markanye         USURD VE Mark         Generalization         USURD           V MM         *         SECRET/SECREMA         USURD VE Mark         Markanye         USURD VE Markanye           Markanye         *         SECRET/SECREMA         USURD VE Markanye         Markanye         Markanye           Markanye         *         A Secret/SecRet/SecRe                                                                                                    | 9 KOROBEK 9 | Devriced:     Decuments                                                                                                    | 😝 ecuse_2467.pdf                                                                                                    |                                                                                                    |                                                                                                    | 1.1.1.1.1.1.1.1.1.1.1.1.1.1.1.1.1.1.1.1. |                    |
| A mark     A mark                                                                                                    | e lossaexe  | Deveniseds     P     Decuments     P     Pictures                                                                                                    | exec,3487.pdf<br>- Last month                                                                                                    |                                                                                                    |                                                                                                    |                                          |                    |
| Contensis and a contensistic and a contensistic and a contensisti                                                                                                    | a losoiexa  | Devenicado #     Decemente #     Protures #     Masic #                                                                                               | ecces,2487.pdf     Last month     P0H48,2822-12-19.Femares.ap                                                                                                    | 12/21/2823 10:11 AM                                                                                                    | Correction (144)                                                                                                    | 0.010.48                                 |                    |
| MAD      P     Tyrener whith connector body     Tyrener whith connector body     Tyrener whith connector body     Tyrener bar and      Tyrener bar and                                                                                                    | 9 IOBOREX9  | Devricado     Decumento     Pictures     Pictures     Music     Pictures                                                                              | econ, 2407 pdf     Lost month     FigHER, 2825-12-19, Februes.ap     K 010752, FS12062,XM,                                                                                                    | 12/21/2823 10:11 AM<br>12/19/2823 412 PM                                                                                                  | Compressed (Spp<br>304), Source File                                                                                | 9.03                                     |                    |
| Documente Bandad                                                                                                    | O LOBOIEXO  | Devrinath     P     Decumants     P     Decumants     P     Pictures     P     Music     P     Videoc     P     Decumants     Pictures                | execute_JART pdf  Last month  FightR_JABS-12-19_fremes.ap  Coston_STSTOND_XM,  A long time ago                                                                                                    | 13/21/2823 10:11 AAA<br>12/15/2823 412 PM                                                                                                 | Compressed (app<br>304, Source File                                                                                 | 9/2                                      |                    |
|                                                                                                    | 910808249   | Develoads     Decomments     Decomments     Protores     Protores     Maxix     P     Videos     P     Franse     FAAS     P                          | Execute 247 per     Last month     Prover, 232 12-19 / penves ap     Constrained and and and and and and and and and an                                                                                                    | 12/21/2823 10:11 AM<br>12/19/2823 412 PM<br>11/15/2823 3:44 PM                                                                            | Compressed (Spp.<br>304), Source File<br>Compressed (Spp.                                                           | 943<br>8,407.00                          |                    |
| St. portal-provess. So mores, crimes par stratumes (12) 601 Microsoft Edge 7. 102/43                                                                                                    | 910808249   | Deventionsh #     Deventionsh #     Deventionsh #     Pettures #     Pettures #     Maxic #     Widess #     Perensen #     Proyukta Pental           | Be excepting of     Cast month     Cast month     ForeAct, 2025 15-19 funknessip     Costs, 550082.XMA     Cast particular department     Director funknessioner AnalysionActing     Director funknessioner AnalysionActing     Director funknessioner AnalysionActing     Director funknessioner AnalysionActing                                                                                                    | 12/21/0823 10:11 AMA<br>17/16/2820 4:12 PM<br>17/15/0823 3:44 PM<br>17/15/0823 3:44 PM                                                    | Compressed Opp-<br>3Md, Source File<br>Compressed Opp-<br>Compressed Opp-                                           | 943<br>843<br>413748                     |                    |
| Description of the second second                                                                                                    | e lossage   | Dewriesh +     Decements +     Decements +     Pictures +     Maric +     Vides +     Vides +     Frense +     Proyuets Partial     Sid_posts/proces6 | Be exect CARE performent     Last month     Last month     ProPEX_2825 - 109 //minures.pp     Control (SECOND, 2004)     Last months     Last months | 10/21/0225 10:11 AMA<br>10/15/0225 412 PMA<br>11/15/0205 3:04 PMA<br>11/15/0205 3:041 PMA<br>10/21/0225 11:10:444<br>10/21/0225 11:10:444 | Compressed (opp.<br>2016, Source File<br>Compressed (opp.<br>Compressed (opp.<br>Microsoft (opp.<br>Microsoft (opp. | 9.48<br>9.48<br>4.1.87.48<br>1.367.48    |                    |

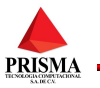

31948 748 29048

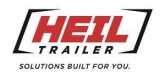

| Folio<br>120664 |                                      |   |
|-----------------|--------------------------------------|---|
| Q Search        | Arrastra columnas aquí para agrupar. | e |
| Tipo Archivo =  | Nombre archivo $\mp$                 |   |
| ۹               | ۹                                    |   |
| Factura Sellada | 013050_FS121319.PDF                  | ± |
|                 |                                      |   |
|                 |                                      |   |
|                 |                                      |   |

Empezara la carga del documento y se reflejara en el grid

si desea eliminar el documento relacionado, seleccione el registro y presione el botón (X)

| ocumentos relaci | onados a la factura                  | >       |
|------------------|--------------------------------------|---------|
| Folio<br>120664  |                                      |         |
| Q Search         | Arrastra columnas aquí para agrupar. | € ¢ × + |
| Tipo Archivo =   | Nombre archivo $=$                   |         |
| ۹                | ٩                                    |         |
| Factura Sellada  | 013050_FS121319.PDF                  | ±       |

Se mostrará un mensaje para confirmar la operación

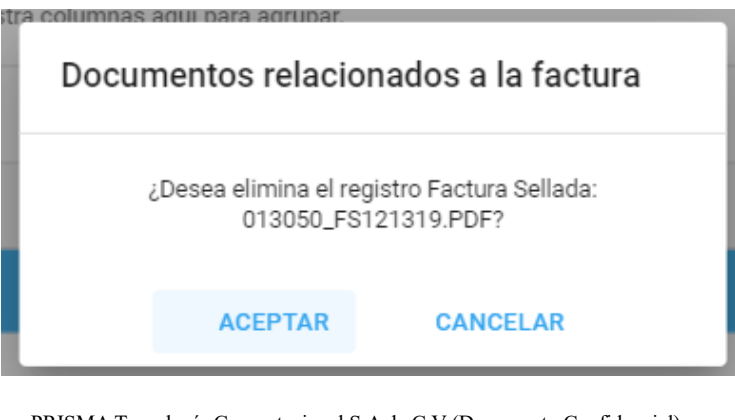

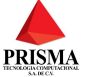

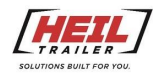

#### El documento se eliminará

| FS      | Documentos relacio | nados a la factura                   |   | ×     |
|---------|--------------------|--------------------------------------|---|-------|
| FS      | 120664             | Arrastra columnas aquí para agrupar. | + | ¢ (2) |
| Ŀ       | Tipo Archivo 🔻     | Nombre archivo 🔻                     |   |       |
|         | Q                  | ٩,                                   |   |       |
|         |                    | No hay registros                     |   |       |
| L       |                    |                                      |   |       |
|         |                    |                                      |   |       |
|         |                    |                                      |   |       |
| ve owne | YS.                |                                      |   |       |

### Documentos Relacionados A Proveedor

Los documentos que puede subir el proveedor son los siguientes:

| 1.000 | Cdoc nombrearch =                  |   |
|-------|------------------------------------|---|
|       | Agregar documento                  | × |
|       | Tipo Archivo<br>Select             | * |
|       | Opinión positiva SAT               |   |
| 11. a | Ultimo pago IMSS                   |   |
|       | Ultimo Resumen de Liquidación      |   |
|       | Contrato Vigente                   |   |
|       | Comprobante del deposito           |   |
|       | Constancia Situación fiscal        |   |
|       | Cedula Fiscal                      |   |
|       | Caratula estado de cuenta bancario |   |
|       | Constancia estímulo fiscal IVA 8%  |   |
|       | Acta constitutiva                  |   |
|       | Poder Representante legal          |   |
|       |                                    |   |
|       |                                    |   |

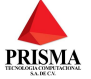

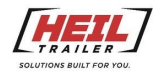

Para subir un documento seleccione la opción proveedor y documentos desde el menú lateral izquierdo

| =        | Portal SAF          |              |          |                    |          |           |                | <b>[</b> # |                   |            |                     |    |           |         |   |
|----------|---------------------|--------------|----------|--------------------|----------|-----------|----------------|------------|-------------------|------------|---------------------|----|-----------|---------|---|
| •        | Dashboard           | Dashboard    |          |                    |          |           |                |            |                   |            |                     |    |           |         |   |
| <b>1</b> | Carga de Documentos | Q Search     | Arrastra | columnas aquí para | agrupar. |           |                |            |                   |            |                     |    |           |         |   |
| •        | Proveedor 🗸 🗸       | RFC Emisor = | Tipo =   | Empresa \Xi        | Serie =  | Folio \Xi | Fecha Pago \Xi |            | Orden de compra = |            | Fecha Recibido \Xi  |    | Estatus = | SAT =   | Р |
|          | Documentos          | Q            | Q        | Q                  | Q        | Q         | Q              |            | Q                 | Q          | Q                   |    | Q         | Q       | Q |
|          |                     | OSJ910503EX9 | Factura  | HEIL               | FS       | 120602    |                |            | 00003500          | 239,322.55 | 09/Jan/2024, 09:40: | 72 | Validada  | Vigente |   |
|          |                     | OSJ910503EX9 |          |                    |          |           |                |            |                   |            |                     |    |           | Vigente |   |
|          |                     | OSJ910503EX9 | Factura  | HEIL               | FS       | 121319    |                |            |                   | 85,524.02  | 09/Jan/2024, 09:40: | 18 | Validada  | Vigente |   |
|          |                     |              |          |                    |          |           |                |            |                   |            |                     |    |           |         |   |
|          |                     |              |          |                    |          |           |                |            |                   |            |                     |    |           |         |   |
|          |                     |              |          |                    |          |           |                |            |                   |            |                     |    |           |         |   |

Se abrirá una ventana para consultar todos los documentos del proveedor, para agregar un nuevo documento presione el botón con icono de (+).

| - | Portal SAF                                    | HELL HEL           | (Provedor) |
|---|-----------------------------------------------|--------------------|------------|
| A | Documentos relacionados al proveedor          |                    |            |
| 1 | Q. Search Amastra columnas aquí para agrupar. |                    | +          |
| - | Cdoo Speech V                                 | Color nombreach 11 |            |
|   | ٩                                             | ٩.                 |            |
|   |                                               |                    |            |
|   |                                               |                    |            |
|   |                                               |                    |            |
|   |                                               | No hay registros   |            |
|   |                                               |                    |            |
|   |                                               |                    |            |
|   |                                               |                    |            |
|   |                                               |                    |            |
|   |                                               |                    |            |
|   |                                               |                    |            |

Se mostrará una ventana emergente para seleccionar el tipo de documento a subir, seleccione el correspondiente.

| Cdoc nombrea                       | ron + |
|------------------------------------|-------|
| Igregar documento                  | ×     |
| Tipo Arshivo<br>Select             | *     |
| Opinión positiva SAT               |       |
| Ultimo pago IMSS                   | _     |
| Ultimo Resumen de Liquidación      |       |
| Contrato Vigente                   |       |
| Comprobante del deposito           |       |
| Constancia Situación fiscal        |       |
| Cedula Fiscal                      |       |
| Caratula estado de cuenta bancario |       |
| Constancia estimulo fiscal IVA 8%  |       |
| Acta constitutiva                  |       |
| Poder Representante legal          |       |

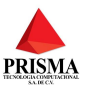

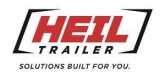

Seleccione el archivo PDF e iniciará la carga del documento

| Agregar documento                       |                         | × |
|-----------------------------------------|-------------------------|---|
| Tipo Archivo<br>INE representante legal |                         | • |
| Reemplazar el archivo en ca             | aso de que ya exista    |   |
| SELECCIONAR ARCHIVO                     | O arrastre archivo aquí |   |

Se verá reflejado en el grid el documento cargado, de igual manera se puede descargar o eliminar el documento.

| $\leftarrow$ C | https://gbxxicloud-demo.prismainfo.com/PortalFAAS_Heil/#/proveedor/documentos                                             |                   | 2 Q A A A 💁 📕 🕻 🗖 🕸 👻 · |
|----------------|----------------------------------------------------------------------------------------------------|-------------------|-------------------------|
| Porta          | I SAF                                                                                                    | HEIL              | O Javier (Proveedor)    |
| n Do           | ocumentos relacionados al proveedor                                                                                       |                   |                         |
| ±              | Q. Search Arrastra columnas aquí para agrupar.                                                                            |                   | a ې 💿 +                 |
| <b>.</b>       | idee tipoarch 🔻                                                                                                    | Cdoc nombrearch = |                         |
| 0              |                                                                                                    | ٩                 |                         |
| 1              | NE representante legal                                                                                                    | acuse_2487.pdf    | <u>A.</u>               |
|                |                                                                                                    |                   |                         |
|                |                                                                                                    |                   |                         |
|                |                                                                                                    |                   |                         |
|                |                                                                                                    |                   |                         |
|                |                                                                                                    |                   |                         |
|                |                                                                                                    |                   |                         |
|                |                                                                                                    |                   |                         |
|                |                                                                                                    |                   |                         |
|                |                                                                                                    |                   |                         |
|                |                                                                                                    |                   |                         |
|                |                                                                                                    |                   |                         |
|                |                                                                                                    |                   |                         |
|                |                                                                                                    |                   |                         |
|                | Copyright © 2011-2024 Portal SAH Inc.<br>All trademarks or registered trademarks are property of their respective owners. | Registro agregado |                         |

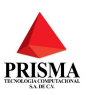